## SAP 10.0 数据库还原后 SBOCMMON 权限赋值

先登陆 ControlCenter。 然后找到 SAP 的账套。 看下是对应 的哪个 hana 用户 https://172.16.10.10:40000/ControlCenter/

|                                                                                                  | o.soysicrosjirita                                                                                                    |                                                                                                    |                                             |                                 |                                               |                                                                                                    |                                                                                                    |                                                            |                                                                                                    |                                                                               | - Determine                                                                                                    |                                                      |                                        |                                         |
|--------------------------------------------------------------------------------------------------|----------------------------------------------------------------------------------------------------|----------------------------------------------------------------------------------------------------|---------------------------------------------|---------------------------------|-----------------------------------------------|----------------------------------------------------------------------------------------------------|----------------------------------------------------------------------------------------------------|------------------------------------------------------------|----------------------------------------------------------------------------------------------------|-------------------------------------------------------------------------------|----------------------------------------------------------------------------------------------------|------------------------------------------------------|----------------------------------------|-----------------------------------------|
| e Direa                                                                                          | × 🖸                                                                                                    |                                                                                                    |                                             |                                 |                                               |                                                                                                    |                                                                                                    |                                                            |                                                                                                    |                                                                               |                                                                                                    |                                                      |                                        |                                         |
| 3                                                                                                | NP Sustan Land                                                                                                    | eane Director                                                                                                    |                                             |                                 |                                               |                                                                                                    |                                                                                                    |                                                            |                                                                                                    |                                                                               | SLD Version, 1000                                                                                                | 140 Misloome R1                                      | Sitel lear                             | L Materia                               |
| -                                                                                                |                                                                                                    | cupe Director                                                                                                    | ,                                           |                                 |                                               |                                                                                                    |                                                                                                    |                                                            |                                                                                                    |                                                                               | OLD VEISION: 1000                                                                                                | rio ricconc, or                                      |                                        | Theip                                   |
|                                                                                                  | DB Instances and Cor                                                                                                    | panies Lo                                                                                                    | gical Machine:                              | s Comp                          | ionents Se                                    | rvices Se                                                                                                    | urity Exter                                                                                                    | nal Mapping G                                              | obal Settings                                                                                                    |                                                                               |                                                                                                    |                                                      |                                        |                                         |
|                                                                                                  |                                                                                                    |                                                                                                    |                                             |                                 |                                               |                                                                                                    |                                                                                                    |                                                            |                                                                                                    |                                                                               |                                                                                                    |                                                      |                                        |                                         |
|                                                                                                  | B Instances (1)                                                                                                    |                                                                                                    |                                             |                                 |                                               |                                                                                                    |                                                                                                    |                                                            |                                                                                                    |                                                                               |                                                                                                    |                                                      |                                        |                                         |
|                                                                                                  | Add                                                                                                    | Delete                                                                                                    | Edit                                        |                                 | Back Up                                       | Delete                                                                                                    | )ider Backup                                                                                                    | s Show E                                                   | ackup Log                                                                                                    |                                                                               |                                                                                                    |                                                      |                                        |                                         |
|                                                                                                  | Server Name                                                                                                    |                                                                                                    | Se                                          | rver Type                       | Vers                                          | ion                                                                                                    | System DB SI                                                                                                    | atus Database                                              | Authentication                                                                                                    | Backu                                                                         | p Path                                                                                                    |                                                      |                                        |                                         |
|                                                                                                  |                                                                                                    |                                                                                                    |                                             |                                 |                                               |                                                                                                    |                                                                                                    |                                                            |                                                                                                    |                                                                               |                                                                                                    |                                                      |                                        |                                         |
|                                                                                                  | NDB@172.16.10.1                                                                                                    | .30013                                                                                                    | SA                                          | PHANA                           | 1000                                          | 140                                                                                                    | Online                                                                                                    | Database                                                   | Authentication                                                                                                    | /hana/                                                                        | shared/backup_servi                                                                                              | ce/backups                                           |                                        |                                         |
|                                                                                                  | NDB@172.16.10.1                                                                                                    | 1:30013                                                                                                    | SA                                          | PHANA                           | 1000                                          | 140                                                                                                    | Online                                                                                                    | Database                                                   | Authentication                                                                                                    | /hana/                                                                        | shared/backup_servi                                                                                              | ce/backups                                           |                                        |                                         |
|                                                                                                  | NDB@172.16.10.1                                                                                                    | 1.30013                                                                                                    | SA                                          | PHANA                           | 1000                                          | 140                                                                                                    | Daline                                                                                                    | Database                                                   | Authentication                                                                                                    | /hana/                                                                        | shared/backup_servi                                                                                              | ce/backups                                           |                                        |                                         |
|                                                                                                  | NDB@172.16.10.1                                                                                                    | 1:30013                                                                                                    | SA<br>Schedule I                            | Export                          | 1000                                          | ma Shc                                                                                                    | Online<br>w Export Log                                                                                                    | Database                                                   | Authentication                                                                                                    | /hana/                                                                        | shared/backup_servi                                                                                              | ce/backups                                           | Enabl                                  | e Mailer                                |
| •                                                                                                | NDB@172.16.10.1 Companies (6) Edit Exp Rofresh Database                                                                                                    | 1.30013<br>ort Schema                                                                                                    | SA<br>Schedule I                            | Export                          | 1000                                          | ma Shc                                                                                                    | Online<br>w Export Log                                                                                                    | Database                                                   | Authentication                                                                                                    | /hana/                                                                        | shared/backup_servi                                                                                              | Enable Alert                                         | Enabl                                  | e Mailer                                |
|                                                                                                  | NDB@172.16.10.1 Companies (6) Edit Exp Rofrosh Database Company Name                                                                                                    | x30013<br>ort Schema<br>Jser<br>Schema I                                                                                                    | SA<br>Schedule I<br>Name                    | P HANA<br>Export                | 1000                                          | ama Sho<br>Database                                                                                                    | w Export Log<br>Jser Status                                                                                                    | Database                                                   | Upgrade<br>Last Export/Imp<br>ort                                                                                                    | /hana/<br>PreUpgrade Re<br>Last Successful                                    | esults Lock                                                                                                    | Enable Alert                                         | Enabl                                  | e Mailer                                |
|                                                                                                  | DB@17216.10.1                                                                                                    | schema<br>Schema<br>Schema<br>SBO_YX                                                                                                    | Schedule I<br>Name<br>GJ_DEP                | Export) (<br>Version<br>1000140 | 1000<br>Import Schu<br>Localization<br>CN     | 140<br>ma Sho<br>Database<br>B1 53424<br>504BAASF<br>0 RW                                                                                                    | w Export Log<br>Jser Status<br>5559                                                                                                    | Database<br>Deploy<br>Export/Import S<br>tatus<br>Imported | Upgrade<br>Last Export/Imp<br>ort<br>2021/3/31 22:16:<br>15                                                                                                    | hana/<br>PreUpgrade Re<br>Last Successful<br>2021/3/31 22:12<br>56            | sulls Lock                                                                                                    | Enable Alert<br>Company Stat<br>Unlocked             | Enabl                                  | e Mailer<br>Off                         |
|                                                                                                  | NDB@172.16.10.1           Companies (6)         Ext           Edit         Exp           Companies (6)         Exp           Companies (6)         Exp           Companies (7)         Exp | 20013<br>20013<br>2001<br>2007<br>2007<br>2007<br>2007<br>2007<br>2007<br>2007                                                                                                    | Schedule I<br>Name<br>GLEARN                | Export 0<br>1000140             | Import Schw<br>Localization<br>CN<br>CN       | 140<br>Database<br>B1 53424<br>S8484ASF<br>0 RW<br>B1 53424<br>S8484ASF<br>1524E_RV                                                                                                    | w Export Log<br>Jser Status<br>5659<br>6759                                                                                                    | Deploy<br>Export/Import 5<br>tatus<br>Imported<br>Imported | Upgrade<br>Upgrade<br>Last Export/Imp<br>ot<br>2021/3/31 22:16:<br>15<br>2021/3/31 22:23<br>0                                                                                                    | PreUpgrade Re<br>Last Successful<br>Export<br>2021/3/2 14:17:3<br>7           | esults Lock<br>Export Schedul Lo<br>Not Scheduled Not Scheduled                                                  | Enable Alert<br>Company Stat<br>Uniocked             | Enabl<br>us Alert<br>Off<br>Off        | e Mailer<br>Off<br>Off                  |
| (<br>)<br>)<br>)<br>)<br>)<br>)<br>)<br>)<br>)<br>)<br>)<br>)<br>)<br>)<br>)<br>)<br>)<br>)<br>) | NDB@172 16.10.1           Companies (6)         Exp           Edit         Exp           Company Exp (5)         Company Network           (开安县省) 深圳市 指<br>長月間公司         (素は) 深圳市 指<br>低有限公司           (素は) 梁山市 行<br>低有股公司         (素は) 梁山市 行<br>低有股公司                                                                                                    | x30013<br>x1 Schema<br>Jsor<br>Schema  <br>Schema  <br>Schema | Schedule I<br>Name<br>U_LEARN<br>U_2020_TES | Export (<br>1000140<br>1000140  | Import Schr<br>Localization<br>CN<br>CN<br>CN | 140<br>ma Sho<br>Database<br>B1 53424<br>5488435<br>5488435<br>5488435<br>5488435<br>5488435<br>5488435<br>5488435<br>5488435<br>5488435<br>548845<br>548845<br>548855<br>548855<br>548855<br>548855<br>548855<br>5488555<br>5488555<br>54885555<br>5488555555<br>54885555555555                                                                                                    | w Export Log           Jser         Status           5659         5659           12054         5659           5659         5203           3203         3234    | Database                                                   | Upgrade<br>Last Export/Imp<br>ort<br>2021/3/416-22-3<br>0                                                                                                    | PreUpgrade Re<br>Export<br>2021/3/1 22-12:<br>56<br>2021/3/2 14:17:3<br>7     | sulls Lock Export Schedul Loc Not Scheduled Not Scheduled Not Scheduled                                          | Enable Alert Company Stat Unlocked Unlocked          | Lenabl<br>us Alert<br>Off<br>Off       | e Mailer<br>Mailer<br>Off<br>Off        |
|                                                                                                  | NDB@172.16.10.1           Companies (6)           Edt         Exp           Company Name           「子安美公」受出           「女子英公」受出           (本社) 天安公司           (本社) 天安公司           (本社) 天安公司           (本社) 天安公司           (本社) 天安公司           (本社) 天安山市有1           (本社) 天安山市有1           (本社) 天安山市有1           (本社) 天安山市有1           (本社) 天安山市有1           (本社) 天安山市有1           (本社) 天安山市有1           (本社) 天安山市有1           (本社) 天安山市有1           (本社) 天安山市有1           (本社) 天安山市有1           (本社) 天安山市有1           (本社) 天安山市有1                                                                                                    | Schema         Schema           Jsor         Schema I           %         Schema I           %         Schema I                                                                                                    | Schedule I<br>Name<br>U_LEARN<br>U_2020_TES | Export (<br>1000140<br>1000140  | Import Schw<br>Localization<br>CN<br>CN<br>CN | 140<br>Database<br>B1 53424<br>58484ASF<br>0 RW<br>B1 53424<br>59484ASF<br>153424<br>59484ASF<br>153424<br>59484ASF<br>153424<br>59484ASF<br>153424<br>59484ASF<br>153424<br>59484ASF<br>153424<br>59484ASF<br>153424<br>59484ASF<br>153424<br>153424<br>153444<br>1534444<br>1534444<br>1534444<br>15344444<br>153444444444444444444444444444444444444 | w Export Log           Jser         Status           5759         54455           14455         5659           122003         5554           5659         5559 | Database<br>Deploy<br>Exportimport S<br>Imported           | Upgrade<br>Utgrade<br>Last Export/Imp<br>20/13/21 22:16:<br>15<br>20/13/21 22:16:<br>20/13/21 22:16:<br>20/13/21 20:16:<br>20/13/21 20:16:<br>20/13/21 20:16:<br>20/13/21 20:16:<br>20/13/21 20:16:<br>20/13/21 20:16:<br>20/13/21 20:16:<br>20/13/21 20:16:<br>20/13/21 20:16:<br>20/13/21 20:16:<br>20/13/21 20:16:<br>20/13/21 20:16:<br>20/13/21 20:16:<br>20/13/21 20:16:<br>20/13/21 20:16:<br>20/12:<br>20/13/21 20:16:<br>20/13/21 20:16:<br>20/10/10:<br>20/10/10:<br>20/10/10:<br>20/10/10:<br>20/10:<br>2 | /hana/<br>PreUpgrade Re<br>Last Successful<br>Export<br>2021/3/2 14:17:3<br>7 | esults Lock Export Scheduled Not Scheduled Not Scheduled Not Scheduled Not Scheduled Not Scheduled Not Scheduled | Enable Alert Company Stat Unlocked Unlocked Unlocked | Enabl<br>us Alert<br>Off<br>Off<br>Off | e Mailer<br>Mailer<br>Off<br>Off<br>Off |

## 打开 HANA Studio 找到这个用户

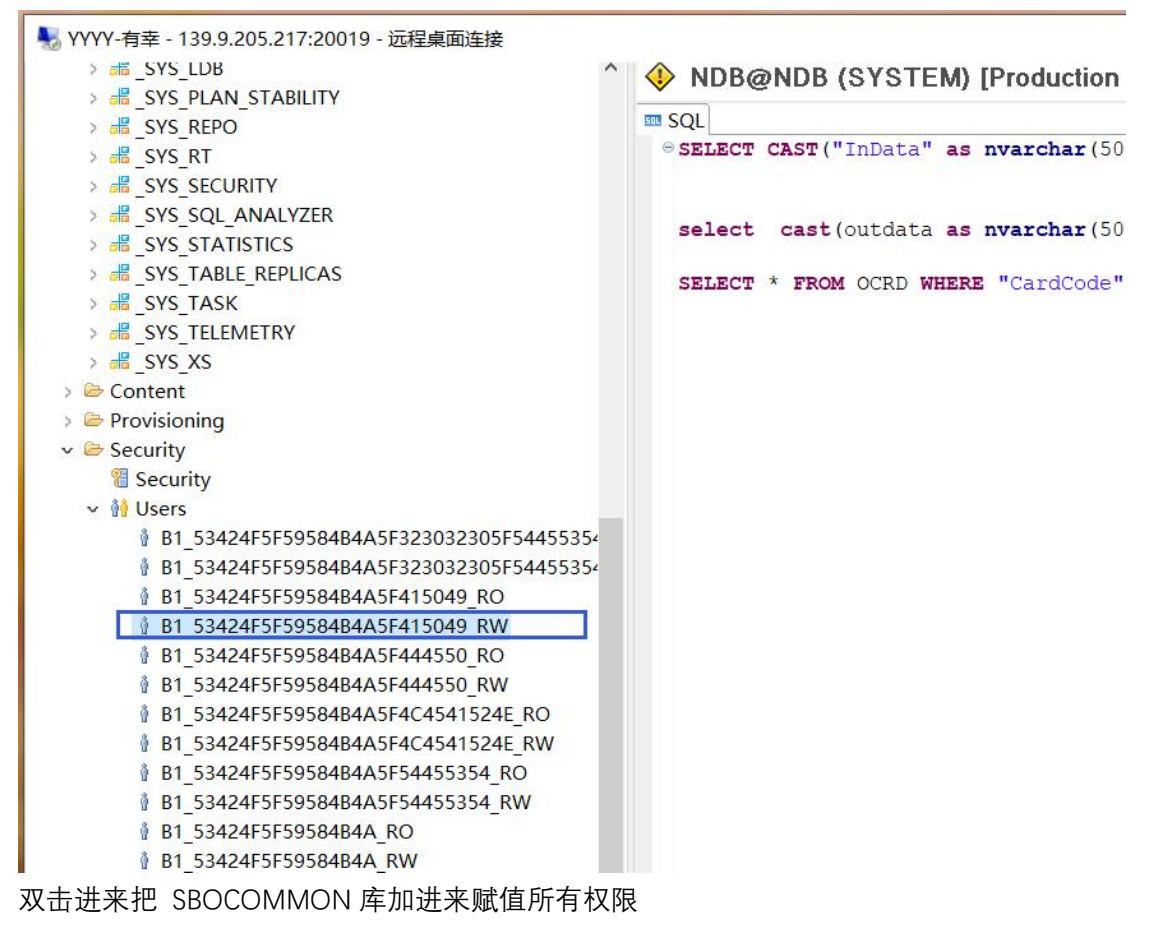

| → マイヤイ・日至 - 139.9.205.217.20019 - 回社第回世法<br>> ご SYS_LDB ^                                                                                                    | • NDB@NDB (SYSTEM) [Production System] 172.16.10.10.00                                                                                                    |                                                                                                    |  |  |  |  |  |
|----------------------------------------------------------------------------------------------------|----------------------------------------------------------------------------------------------------|----------------------------------------------------------------------------------------------------|--|--|--|--|--|
| > 45 _SYS_PLAN_STABILITY                                                                                                    | User User Parameters                                                                                                    |                                                                                                    |  |  |  |  |  |
| ) di SYS, ET<br>) di SYS, ESCURTY<br>) di SYS, SSQL ANALVZER<br>) di SYS, STATISTICS<br>) di SYS, TARISTICS<br>) di SYS, TARIE, FAPILOS<br>) di SYS, TARIE<br>) di SYS, TELEMETRY<br>) di SYS, XS<br>) di SYS, TELEMETRY<br>) di SYS, XS<br>) di SYS, XS<br>) di SYS, X |                                                                                                    | 5.点击执行<br>Ticket                                                                                                    |  |  |  |  |  |
| Security     Wests                                                                                                    | Valid From: 2021-2-24 17:30:58 GMT = 08:00 0 Walid Until: Session Client 0 Gmmed Roles System Privileges Object Privileges Analytic Privileges Package Privileges Application Privileges Privileges on Users:                                                                                                    |                                                                                                    |  |  |  |  |  |
| B1_53424F5F5958484A5F415049_RO                                                                                                    |                                                                                                    |                                                                                                    |  |  |  |  |  |
| E 1, 53/24/EF59598484A5F444550, RO<br>E 1, 53/24/EF59598484A5F444550, RW<br>E 1, 53/24/EF59598484A5F4C3415324 RO<br>E 1, 53/24/EF59598484A5FC3415324 RO<br>E 1, 53/24/EF59598484A5FC3415324 RV<br>E 1, 53/24/EF59598484A, RO<br>E 1, 53/24/EF59598484A, RV<br>E 1, 53/24/EF59598484A, RV<br>E 1, 53/24/EF59598444, RV<br>E 1, 53/24/EF59598484A, RV<br>E 1, 53/24/EF59598484A, RV<br>E 1, 53/24/EF59598484A, RV<br>E 1, 53/24/EF59598444, RV<br>E 1, 53/24/EF59598444, RV<br>E 1, 53/24/EF59598444, RV<br>E 1, 53/24/EF59598444, RV<br>E 1, 53/24/EF59598444, RV<br>E 1, 53/24/EF59598444, RV<br>E 1, 53/24/EF59598444, RV<br>E 1, 53/24/EF59598444, RV<br>E 1, 53/24/EF59598444, RV<br>E 1, 53/24/EF59598444, RV<br>E 1, 53/24/EF59598444, RV<br>E 1, 53/24/EF59598444, RV<br>E 1, 53/24/EF59598444, RV<br>E 1, 53/24/EF59598444, RV<br>E                                                                                                    | Callog Object Callog Object SI Status Status Statu | Grantable to Others         ▲           ▲ ALTER         ● Yes: ○ No           △ CREATE ANY         ● Yes: ○ No           □ STRUCTURED         ● Yes: ○ No           □ CREATE TEMPORARY         ● Yes: ○ No           □ CREATE TEMPORARY         ● Yes: ○ No           □ CREATE TEMPORARY         ● Yes: ○ No           □ CREATE TEMPORARY         ● Yes: ○ No           □ CREATE TEMPORARY         ● Yes: ○ No           □ CREATE TEMPORARY         ● Yes: ○ No           □ CREATE TEMPORARY         ● Yes: ○ No           □ DEBUG         ● Yes: ○ No           □ DEBUG         ● Yes: ○ No           □ DEBUG         ● Yes: ○ No           □ DEBUG         ● Yes: ○ No           □ DEBUG         ● Yes: ○ No           □ DEBUG         ● Yes: ○ No           □ DEBUG         ● Yes: ○ No           □ DEBUG         ● Yes: ○ No           □ DEBUG         ● Yes: ○ No           □ DEBUG         ● Yes: ○ No           □ DEBUG         ● Yes: ○ No           □ DEBUG         ● Yes: ○ No           □ DEBUG         ● Yes: ○ No           □ DEBUG         ● Yes: ○ No |  |  |  |  |  |

## 通过 HANA 语句权限赋值

grant select on SCHEMA SBOCOMMON to B1\_53424F5F464A4E485F4452\_RW WITH
GRANT OPTION;

直接执行上面语句就能给这个用户 SBOCOMMON 库的查询权限, 然后手工勾上其他权限 这种是当在 Object Privileges 页签找不到 SBOCOMMON 时可以使用

| • 🔚 🔞 : - : धी ▼ छे। ▼ 🖓 ▼ 🖓 ▼ 🖓 ▼ 🖬 🚺 |                                             |                                           |                            |                            |            | q             | 人:田    |
|----------------------------------------|---------------------------------------------|-------------------------------------------|----------------------------|----------------------------|------------|---------------|--------|
| stems 🛛 🗖 🗖                            | 1 *NDB - SQL Console 2                      | 24F5F464A4E485F4452_RW 🛛                  |                            |                            |            |               | - 0    |
| 🎬 🕶 🔛 👬 🕶 🖽 🚍 🤹 🖇                      | NDB (SYSTEM) [Production Sy                 | stem] 192 168 4 2 00                      |                            |                            |            | BILLO         | 0.0    |
| 8 Security                             | <b>v</b>                                    | 102.100.42.00                             |                            |                            |            | List   9>   G | 2   Gu |
| V 🙀 Users                              | User User Parameters                        |                                           |                            |                            |            |               |        |
| B1_464A4E485F44415441_RO               | 8 B1 534345554644 4540554453 BW             |                                           |                            |                            |            |               |        |
| B1_464A4E485F44415441_RW               | V B1_53424F5F404A4E465F4452_KW              |                                           |                            |                            |            |               |        |
| B1_464A4E485F4C4541524E_RO             | Disable ODBC/JDBC access                    |                                           |                            |                            |            |               |        |
| B1_464A4E485F4C4541524E_RW             |                                             |                                           |                            |                            |            |               |        |
| B1_464A4E485F54455354_RO               | Authentication                              |                                           | 8                          |                            |            |               |        |
| B1_464A4E485F54455354_RW               | Password                                    |                                           | SAML                       | SAP Logon Ticket           |            |               |        |
| B1_464A4E48_RO                         | Password*:                                  | Confirm*:                                 | Contigure                  |                            |            |               |        |
| B1_464A4E48_RW                         | Force password change on next logon:        | ● Yes ○ No                                |                            |                            |            |               |        |
| B1_4E485F54455354_RO                   | Kerberos                                    |                                           | X509                       | SAP Assertion Ticket       |            |               |        |
| B1_4E485F54455354_RW                   | External ID*:                               |                                           | Configure                  |                            |            |               |        |
| B1_53424F5F464A4E485F44455050_RO       |                                             |                                           |                            |                            |            |               |        |
| B1_53424F5F464A4E485F44455050_RW       | Valid From: 2022-11-30 20:48:58 GMT+        | 08:00 💿 🐻 Valid Until:                    |                            |                            |            |               |        |
| B1_53424F5F464A4E485F444550_RO         |                                             |                                           |                            |                            |            |               |        |
| B1_53424F5F464A4E485F444550_RW         | Session Client:                             |                                           |                            |                            |            |               |        |
| B1_53424F5F404A4E485F4452_KU           | A second second second second               |                                           |                            |                            |            |               |        |
| B1 53424F5F464A4E485F4C4541524E BO     | Granted Roles System Privileges Object Priv | ileges Analytic Privileges Package Privil | eges Application Privilege | es Privileges on Users     |            |               |        |
| B1 53424F5F46444F485F4C4541524F RW     | + ×                                         |                                           | 🍸 👯 🔻                      | Privileges for 'SBOCOMMON' |            |               |        |
| B1 53424F5F46444F485F4F424353 RO       | Catalog Object                              | Grantor                                   |                            | L DEBUG MODIEY             | U Yes U No |               | ^      |
| B1 53424F5F464A4E485F4E424353 RW       | B1_53424F5F464A4E485F4452_RW                | SVS                                       |                            | SQLSCRIPT LOGGING          | ○ Yes ○ No |               |        |
| B1 53424F5F464A4E485F54455354 RO       | SBOCOMMON                                   | SYSTEM                                    |                            | DELETE                     | ○ Yes ○ No |               |        |
| B1 53424F5F464A4E485F54455354 RW       | SDRQ (SBOCOMMON)                            | SYSTEM                                    |                            | DROP                       | ○ Yes ○ No |               |        |
| B1 53424F5F464A4E48 RO                 | SLSC (SBOCOMMON)                            | SYSTEM                                    |                            | EXECUTE                    | ○ Yes ○ No |               |        |
| B1 53424F5F464A4E48 RW                 |                                             |                                           |                            |                            | Ves No     |               |        |
| B1_SBOCOMMON                           |                                             |                                           |                            |                            | Ves O No   |               |        |
| B1_SBOCOMMON_RO                        |                                             |                                           |                            | REFERENCES                 | Ves O No   |               |        |
| COMMON                                 |                                             |                                           |                            | DISFLECT                   | No No      |               |        |
| MES .                                  |                                             |                                           |                            | M SELECT                   |            |               |        |
| A A                                    |                                             |                                           |                            |                            | O Yes O No |               |        |
| PLC                                    |                                             |                                           |                            |                            | O Tes O No |               |        |
|                                        |                                             |                                           |                            | TRIGGER                    | O Vec O No |               |        |

SQL 环境:

(2) 打开 SQL Server Management Studio, 点开安全性-登录名, 找到对应登录名账

号.

| 对象资源管理器 ▼ 平 ×                                        |
|------------------------------------------------------|
| 连接 -                                                 |
| B HIOKISap (SQL Server 14.0.1000.169 - HIOKISAP\MTC) |
| ① 1 数据库                                              |
|                                                      |
| 🖂 💼 登录名                                              |
| ##MS_PolicyEventProcessingLogin##                    |
| ##MS_PolicyTsqlExecutionLogin##                      |
| HIOKISAP\Administrator                               |
|                                                      |
| NT AUTHORITY\SYSTEM                                  |
| NT Service\MSSQLSERVER                               |
| NT SERVICE\SQLSERVERAGENT                            |
| NT SERVICE\SQLTELEMETRY                              |
| NT SERVICE\SQLWriter                                 |
| NT SERVICE\Winmgmt                                   |
| Sa sa                                                |
| SAPB1_DB_USER_HIOKI                                  |
| SAPB1_DB_USER_HIOKI_RO                               |
| SAPB1_DB_USER_HIOKISG                                |
| SAPB1_DB_USER_HIOKISG_RO                             |
| SAPB1_DB_USER_HIOKISG_TEST_20211029                  |
| SAPB1_DB_USER_HIOKISG_TEST_20211029_RO               |
| SAPB1_DB_USER_HIOKISG_TEST_FAIA                      |
| SAPB1_DB_USER_HIOKISG_TEST_FAIA_RO                   |
| SAPB1_DB_USER_HIOKISGFATEST20210914                  |
| SAPB1_DB_USER_HIOKISGFATEST20210914_RO               |
| SAPB1_DB_USER_HIOKISS                                |
| SAPB1_DB_USER_HIOKISS_RO                             |
| SAPBI_DB_USER_HIOKISS_TEST_20211029                  |
|                                                      |

(3) 找到账号后,双击后弹出框内点开"用户映射",选中 SBO-COMMON 后,下方成

员身份中勾选 db\_owner

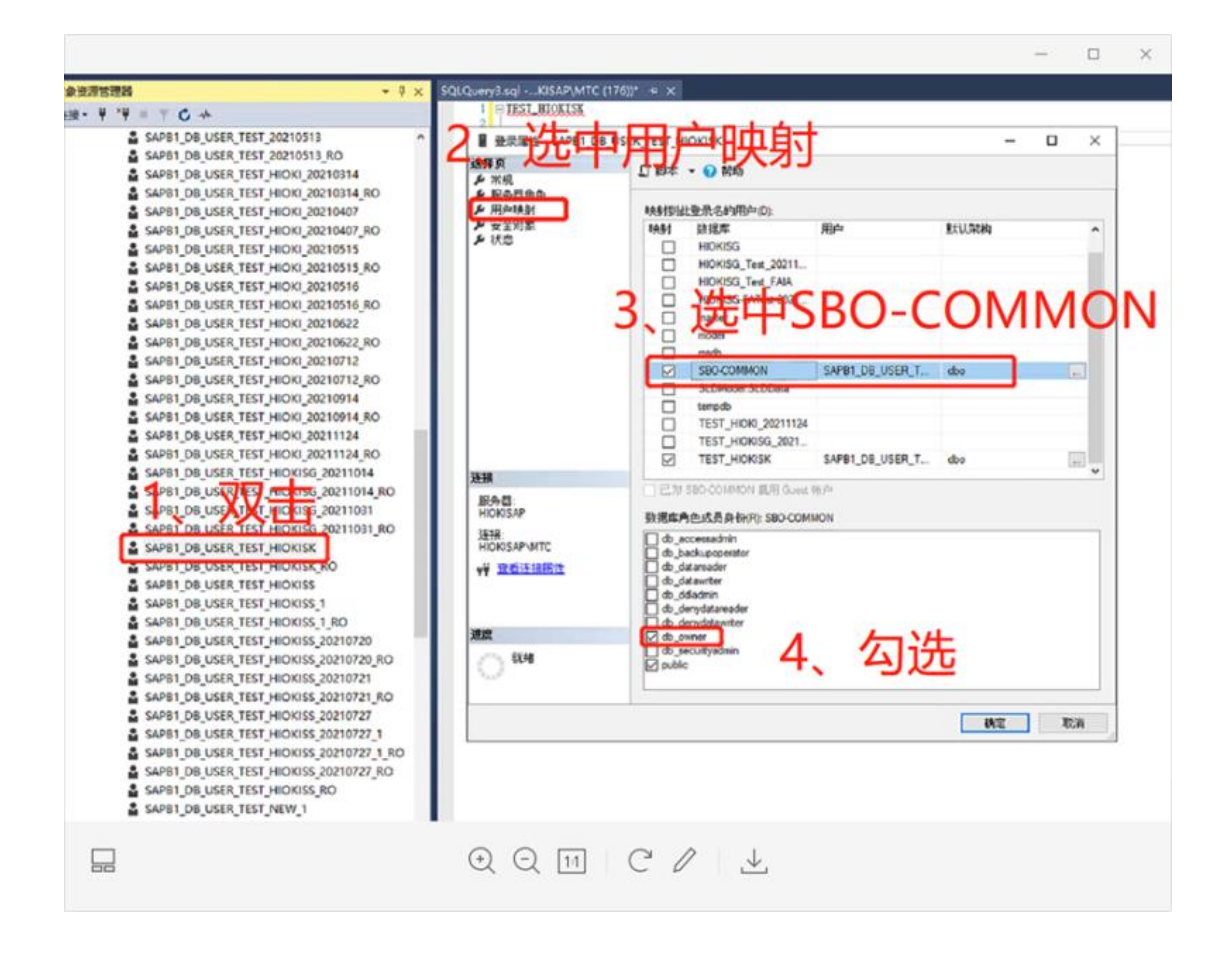